#### PROCEDURA PER L'ISERIMENTO SU ARGOSCUOLANEXT

### DEI PIANI DI LAVORO ANNUALE DEL DOCENTE

## 1) ENTRARE NEL PORTALE ARGO :

https://www.portaleargo.it/argoweb/scuolanext/common/login\_form.jsp#

ed inserire le proprie credenziali (username e password)

## 2) clikkare su BACHECA CLASSI

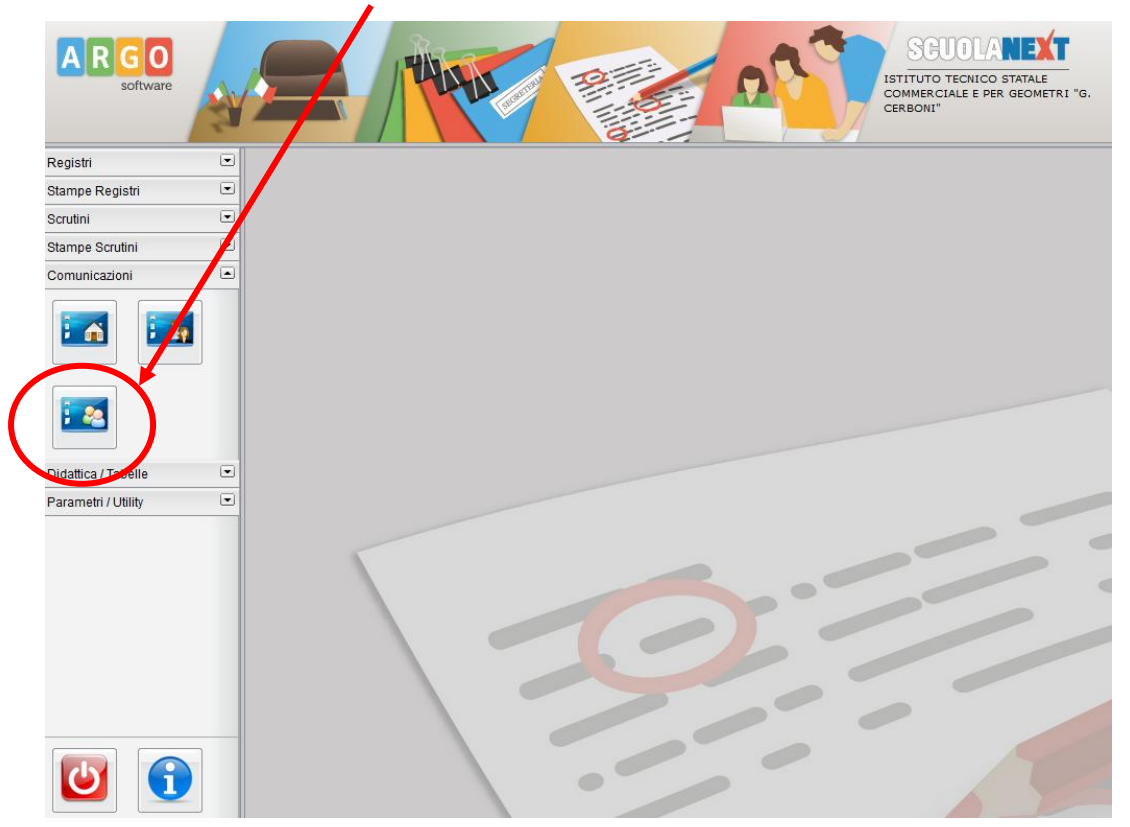

3) SELEZIONARE LA CLASSE IN CUI INSERIRE IL PIANO DI LAVORO E CLIKKARE CONFERMA

| Struttura della Scuola                                                                             |                     |             |         |                                              |                       |                  | 1         |
|----------------------------------------------------------------------------------------------------|---------------------|-------------|---------|----------------------------------------------|-----------------------|------------------|-----------|
|                                                                                                    |                     |             |         |                                              |                       | Anno scolastico: | 2014/2015 |
| Struttura Scolastica                                                                               |                     | Classe      | Sezione | Corso                                        | Sede                  |                  |           |
| ami I.I.C. G. CERBONI<br>SS COSTRUZIONE AMBIENTE E TERRITORIO - TRIENNIO                           | 8                   | 3           | AAT     | COSTRUZIONE AMBIENTE E TERRITORIO - TRIENNIO | I.T.C.G. "G. CERBONI" |                  |           |
| 5월 IND. COSTRUZIONI AMBIENTE E TERRITORIO                                                          | 50                  | 4           | AAT     | COSTRUZIONE AMBIENTE E TERRITORIO - TRIENNIO | I.T.C.G. "G. CERBONI" |                  |           |
|                                                                                                    |                     | 5           | AAT     | COSTRUZIONE AMBIENTE E TERRITORIO - TRIENNIO | I.T.C.G. "G. CERBONI" |                  |           |
|                                                                                                    |                     |             |         |                                              |                       |                  |           |
|                                                                                                    |                     |             |         |                                              |                       |                  |           |
|                                                                                                    |                     |             |         |                                              |                       |                  |           |
|                                                                                                    |                     |             |         |                                              |                       |                  |           |
|                                                                                                    |                     |             |         |                                              |                       |                  |           |
|                                                                                                    |                     |             |         |                                              |                       |                  |           |
|                                                                                                    |                     |             |         |                                              |                       |                  |           |
|                                                                                                    |                     |             |         |                                              |                       |                  |           |
|                                                                                                    |                     |             |         |                                              |                       |                  |           |
|                                                                                                    |                     |             |         |                                              |                       |                  |           |
|                                                                                                    |                     |             |         |                                              |                       |                  |           |
|                                                                                                    |                     |             |         |                                              |                       |                  |           |
|                                                                                                    |                     |             |         |                                              |                       |                  |           |
|                                                                                                    |                     |             |         |                                              |                       |                  |           |
|                                                                                                    |                     |             |         |                                              |                       |                  |           |
|                                                                                                    |                     |             |         |                                              |                       |                  |           |
| izionarsi sul corso o sulla scuola desiderata nel lato sinistro della videata in modo da visualizz | are le classi nel l | lato destro |         |                                              |                       |                  |           |
|                                                                                                    |                     |             |         |                                              |                       | Conferma         | Annulla   |

# 4) APPARIRA' <u>PIANO DI LAVORO DOCENTE</u>, QUINDI CLIKKARE AGGIUNGI MESSAGGIO

| Bacheca classe - 4AAT COSTRUZION                                    | E AMBIENTE E TERRITOR | RIO - TRIENNIO LTC.S. G. CERBO | יואס |      |          |          | 🕝 💥      |
|---------------------------------------------------------------------|-----------------------|--------------------------------|------|------|----------|----------|----------|
|                                                                     | Đ 🗲 🔽 🕠               |                                |      |      |          |          |          |
| <ul> <li>Aree</li> <li>Piani di Lavoro Docenti (Docenti)</li> </ul> | Oggetto Mes           | saggio                         |      | Data | File Url | Mittente | Visibile |
|                                                                     |                       |                                |      |      |          |          |          |
|                                                                     |                       |                                |      |      |          |          |          |
|                                                                     |                       |                                |      |      |          |          |          |
|                                                                     |                       |                                |      |      |          |          |          |
|                                                                     |                       |                                |      |      |          |          |          |
|                                                                     |                       |                                |      |      |          |          |          |
|                                                                     |                       |                                |      |      |          |          |          |
|                                                                     |                       |                                |      |      |          |          |          |
|                                                                     |                       |                                |      |      |          |          |          |
|                                                                     |                       |                                |      |      |          |          |          |
|                                                                     |                       |                                |      |      |          |          |          |
|                                                                     |                       |                                |      |      |          |          |          |
|                                                                     |                       |                                |      |      |          |          |          |
|                                                                     |                       |                                |      |      |          |          |          |

5) SI APRIRA' UNA FINESTRA e QUINDI INSERIRE:

**OGGETTO: NOME MATERIA (maiuscolo)** 

# MESSAGGIO: PIANO DI LAVORO DOCENTE

# SFOGLIA: CARICARE IL FILE DEL PIANO DI LAVORO (word, pdf, ...)

### DATA SCADENZA : 30/06/2015

| Messaggio B   | acheca                                           | - 2  |
|---------------|--------------------------------------------------|------|
| Oggetto:      | * TOPOGRAFIA                                     |      |
| Messaggio:    | PIANO DI LAVORO DOCENTE                          |      |
|               | .::<br>Caratteri inseriti (max 1024): 23         |      |
| Data:         | 19/10/2014                                       |      |
| File          | Sfoglia Piano lavoro TUCCI_TOPOGRAFIA_IV CAT.pdf |      |
| Url           | :                                                |      |
| Data Scadenza | : 30/06/2015 📰                                   |      |
| Visibile      |                                                  |      |
|               |                                                  |      |
|               | Conferma                                         | Illa |
|               |                                                  |      |
|               | e quindi conferma                                |      |

# 6) UNA VOLTA TERMINATO COMPARIRA' IN QUESTO MODO

# E SARA' COMUNQUE SEMPRE POSSIBILE MODIFICARLO, ELIMINARLO, ECC....

| Bacheca classe - 4AAT COSTRUZIONE AMBIENTE E TERRITORIO - TRIENNIO I.T.C.G. "G. CERBONI" |         |                         |            |          |               |          | <b>3</b> |
|------------------------------------------------------------------------------------------|---------|-------------------------|------------|----------|---------------|----------|----------|
|                                                                                          | Đ 🔽 😰   | 🕟 🐼 🚱 💡                 |            |          |               |          |          |
| Aree Pioni di Lavoro Doconti                                                             | Oggetto | Messaggio               | Data       | File Url | Mittente      | Visibile |          |
| (Docenti)                                                                                |         | PIANO DI LAVORO DOCENTE | 19/10/2014 |          | TUCCI ANTONIO | <b>V</b> |          |
|                                                                                          |         |                         |            |          |               |          |          |
|                                                                                          |         |                         |            |          |               |          |          |
|                                                                                          |         |                         |            |          |               |          |          |
|                                                                                          |         |                         |            |          |               |          |          |
|                                                                                          |         |                         |            |          |               |          |          |
|                                                                                          |         |                         |            |          |               |          |          |
|                                                                                          |         |                         |            |          |               |          |          |
|                                                                                          |         |                         |            |          |               |          |          |
|                                                                                          |         |                         |            |          |               |          |          |
|                                                                                          |         |                         |            |          |               |          |          |
|                                                                                          |         |                         |            |          |               |          |          |
|                                                                                          |         |                         |            |          |               |          |          |
|                                                                                          |         |                         |            |          |               |          |          |
|                                                                                          |         |                         |            |          |               |          |          |
|                                                                                          |         |                         |            |          |               |          |          |
|                                                                                          |         |                         |            |          |               |          |          |

## **BUON LAVORO A TUTTI !!!!!!**